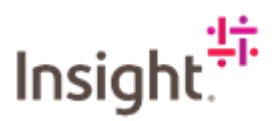

## Requesting Billing for an Event based SOW.

Log into Fieldglass: <u>https://www.fieldglass.eu/</u>

| welcome to                             |                       |               | Username                            |
|----------------------------------------|-----------------------|---------------|-------------------------------------|
| SAP Field                              | dglass                |               | VUSER                               |
|                                        |                       |               | Password                            |
| technology for services<br>management. | procurement and exter | nal workforce | <b>A</b>                            |
|                                        |                       |               | Sign In                             |
| <i>t</i> .                             | =                     | A             | Need assistance with Login/Registra |
| 111                                    |                       | ÷             | Contai                              |
| SAP Fieldglass                         | Resources             | Support       | Register here to become a new sur   |
|                                        |                       |               |                                     |

Navigate to the relevant Statement of Work you want to log time/bill against

| Fieldglass Beta Mode                                                                                                    |                                                                                                    | Search by ID or text 🔍 😳 🚰 🗘 🧷 (                                 |
|----------------------------------------------------------------------------------------------------|----------------------------------------------------------------------------------------------------|------------------------------------------------------------------|
| 🎢 Home 🔀 View 🛱 Create 🕌 Analyt                                                                                                    | 3                                                                                                    |                                                                  |
| elcome Vendor User                                                                                                    |                                                                                                    | <b>%</b>                                                         |
| /ly Work Items                                                                                                    | I SAP Fieldglass Release Communication - Click here to see what's new                                                            | د                                                                |
| Vou're all caught up!<br>You have no work items that require your<br>attention.                                                                               | Create your Storefront - Click Jarfe to view / edit Storefront                                                                   |                                                                  |
| Vorker (1)                                                                                                    | Company Setop Wizard 100%                                                                                                    | ;                                                                |
| Statements of Work (19)                                                                                                    | Use the wizard to help guide you through the steps to update and maintain your company setup.                                    |                                                                  |
| ly Recently Viewed Items                                                                                                    | Standard Click here to open the Wizard                                                                                           |                                                                  |
| AVELINO - Sugar and Spice Confectionary -<br>Q121212 - Discovery, Implementation and<br>Adoption<br>NSEUT000000027 2021:10-01<br>Statement of Work (Approved) | My Active Job Postings Manage Job Postings in a Single View Increase war productivity and monitor cycle times acr                | to ss all of your Job Postings. Our new interface simplifies the |
| Client ES01-Qorus#-SoW Test Jill NSEUTQ0000018 2021-08-04 Statement of Work (Approved)                                                                        | management of your Job Posting work items and make<br>You can also access this dashboard from the "View" my<br>View My Dishboard | es critical information crystal clear!<br>enu above.             |
| KEA SHEFFIELD - OORUSID - CABLING<br>WAREHOUSE<br>NSEUTQ00000025 2021-08-13<br>Statement of Work (Approved)                                                   |                                                                                                    |                                                                  |
| NSEUPE00000021 2021-08-19<br>Event (Pending Approval)<br>Buyer needs to approve                                                                               |                                                                                                    |                                                                  |
|                                                                                                    |                                                                                                    |                                                                  |

Click on the Characteristics tab.

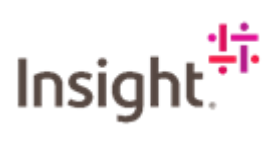

| 🖀 Home 🔀 View 🛱 Create 🟅                               | Analytics                          |                                    |                                         |                                                          |                 |
|--------------------------------------------------------|------------------------------------|------------------------------------|-----------------------------------------|----------------------------------------------------------|-----------------|
| Statements of Work List                                |                                    |                                    |                                         | Actions 🗸                                                | ■ ★             |
| Status Statement of Work ID<br>Approved NSEUTQ00000084 | Period<br>03/01/2022 to 06/01/2022 | <sub>Buyer</sub><br>Insight - EMEA |                                         |                                                          |                 |
| Details Manage Characteristics Apr                     | ovals / Audit Trail Related        |                                    |                                         |                                                          | ٩               |
| Accounting (GBP)                                       |                                    |                                    | Statement of Work Details               |                                                          |                 |
| Maximum Budget                                         |                                    | 12,000.00                          | Buyer Reference                         | EVENY ONE                                                |                 |
| Spend to Date                                          |                                    | 0.00                               | Supplier Reference                      |                                                          | Edit            |
| Other Pending Spend                                    |                                    | 0.00                               | Billable?                               | Yes                                                      |                 |
| Remaining Budget                                       |                                    | 12,000.00                          | Master SOW?                             | No                                                       |                 |
| Cost Allocation                                        |                                    | 96                                 | Site                                    | UK-United Kingdom                                        |                 |
| Testing Only - EU.WBS.001 (EU.WBS.001)                 |                                    | 100.000                            | Location                                | UK-United Kingdom                                        |                 |
|                                                        | Total                              | 100.000                            | Default Remit-to Address                |                                                          |                 |
| Posting Information                                    |                                    |                                    | Business Unit                           | CWF - Content & Collaboration                            |                 |
| Owner                                                  | Avelino, Claire                    |                                    | Description:                            |                                                          |                 |
| Creator                                                | Avelino, Claire                    |                                    | Choose this template for projects based | fees only (recurring charges, milestones, and per delive | erable fee). No |
|                                                        |                                    |                                    | moment mit be dacked under diese proj   |                                                          |                 |

Scroll down and click on the link.

| EMEA DEFAULT                                                                                                    | Actions 🗸 🔍 🛓                                                                            |
|----------------------------------------------------------------------------------------------------|------------------------------------------------------------------------------------------|
| tus Statement of Work ID Period Buyer<br>proved NSEUTQ00000084 03/01/2022 to 06/01/2022 Insight - EMEA                                                                                                    |                                                                                          |
| alls Manage Characteristics Approvals / Audit Trail Related                                                                                                    | ٩                                                                                        |
| <br>⊳                                                                                                    |                                                                                          |
| ımmary                                                                                                    |                                                                                          |
| ems                                                                                                    | Committed Amount (GBP)                                                                   |
| chedules                                                                                                    | 0.00                                                                                     |
| vents                                                                                                    | 12,000.00                                                                                |
| ees                                                                                                    | 0.00                                                                                     |
|                                                                                                    |                                                                                          |
| otal                                                                                                    | 12,000.00                                                                                |
| naracteristics                                                                                                    | 12,000.00                                                                                |
| brat<br>haracteristics<br>rom 03/01/2022 1 to 06/01/2022 1                                                                                                    | 12.000.00<br>Apply Filters                                                               |
| haracteristics           rom         03/01/2022         Image: Comparison of the payments.           AB         Event         Schedule         Fee Perimetra.                                                                                                    | 12.000.00<br>Apply Filters                                                               |
| otal           haracteristics           rom         03/01/2022           B         06/01/2022           All         Event           Schedule         Fee Definitions           Fee Payments                                                                                     | 12.000.00<br>Apply Filters<br>1 Item Foun                                                |
| dat         haracteristics           nom         03/01/2022         Ito         06/01/2022         Ito           All         Event         Schedule         Fee Definitions         Fee Payments           atus         Type         Line Item ID         Revision         Same | 12.000.00<br>Apply Filters<br>1 Item Foun<br>Due On Submitted Requested Am Submitted Amo |
| deal<br>haracteristics<br>rom 03/01/2022  to 06/01/2022  All Event Schedule Fee Definitions Fee Payments<br>atus Type Line Item ID Revision Name<br>All  Time Enter Criteria                                                                                                    | 12.000.00<br>Apply Filters<br>1 Item Four<br>Due On Submitted Requested Am Submitted Amo |

Click on Mark as Complete.

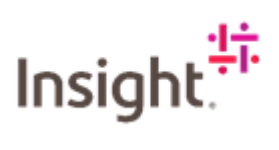

| SAP Fieldglass Immund                  |                             |                | Search by ID or text | Q @ 📴 🖾 Ø 🔟      |
|----------------------------------------|-----------------------------|----------------|----------------------|------------------|
| 🖀 Home 🔀 View 📫 Create 📸 Analy         | tics                        |                |                      |                  |
| Statements of Work Line Items List     |                             |                | /                    |                  |
| EVENT ONE EVENT ONE                    |                             |                | (                    | Mark as Complete |
| Status Next Step                       | Event ID Completed On Sequ  | ence # Buyer   |                      |                  |
| Created Need to mark as complete       | NSEUPE00000048 (No Value) 2 | Insight - EMEA |                      |                  |
| Details Related                        |                             |                |                      | Q                |
| Accounting (GBP)                       |                             | Event Details  |                      |                  |
| Requested Amount                       | 12,000.00                   | Defined By     | Buyer                |                  |
| Cost Allocation                        | 96                          | Site           | UK-United            | Kingdom          |
| Testing Only - EU.WBS.001 (EU.WBS.001) | 100.000                     | Expected Date  | 05/01/2023           |                  |
| Total                                  | 100.000                     | Auto Invoice   | Yes                  |                  |
| Posting Information                    |                             | PO Number      |                      |                  |
|                                        |                             | Description    |                      |                  |
| Submitted By                           |                             |                |                      |                  |
| Submit Date                            |                             |                |                      |                  |
| Owner                                  | Avelino, Claire             |                |                      |                  |
| Capitalized?                           | No                          |                |                      |                  |

Enter the completed date.

| Setup                        |           |                |   |  |
|------------------------------|-----------|----------------|---|--|
| Statement of Work            | Name      | Buyer          |   |  |
| EVENT ONE (NSEUTQ00000084)   | EVENT ONE | Insight - EMEA |   |  |
| Details                      |           |                |   |  |
| Statement of Work            |           |                |   |  |
| EVENT ONE                    |           |                |   |  |
| Name                         |           |                |   |  |
| EVENT ONE                    |           |                |   |  |
| Date                         |           |                | 2 |  |
| 05/01/2022                   |           |                |   |  |
| Comienzo #                   |           |                |   |  |
| 2                            |           |                |   |  |
| BAN I                        |           |                |   |  |
| (No Value)                   |           |                |   |  |
| $\frown$                     |           |                |   |  |
| Completed Date *             |           |                |   |  |
| DD/MM/YYYY                   |           |                |   |  |
| Auto - sice *                |           |                |   |  |
| <ul> <li>Yes O No</li> </ul> |           |                |   |  |
| Site *                       |           |                |   |  |
| UK-United Kingdom            |           | ~              |   |  |

If content, click on Continue.

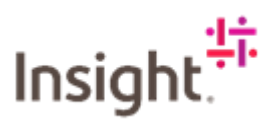

|                       |                              | Remaining: 1000 |   |             |            |        |
|-----------------------|------------------------------|-----------------|---|-------------|------------|--------|
|                       |                              |                 |   |             |            |        |
| Adjustments           |                              |                 |   |             |            |        |
| × Level               | Name                         |                 |   | Description | Unit       | Value  |
| × 1                   |                              |                 | ~ |             |            |        |
| 1                     | Site Tax - SOW - All Modules | 5               |   |             | Percentage | 20.000 |
| Attachments           |                              |                 |   |             |            |        |
| No Attachments Define | i                            |                 |   |             |            |        |
|                       |                              |                 |   |             |            |        |

This will take you to the Review and Submit page, you can scroll down and check the information you have inputted, if you see an error or want to add something else, click on Make Changes.

| Event       Setup     2                                                                                  |               |
|----------------------------------------------------------------------------------------------------|---------------|
| Review                                                                                                   |               |
| Statement of Work Name Buyer<br>EVENT ONE (NSEUTCO00000084) EVENT ONE Insight - EMEA<br>Setup<br>Details | Make Changes  |
| Statement of Work.<br>EVENT ONE<br>Name<br>EVENT ONE<br>Description<br>(No Value)                        |               |
| Date<br>05/01/2022<br>Sequence #<br>2                                                                    |               |
| PO Number<br>(No Value)<br>Completed Date                                                                | Submit Cancel |

If content, click on Submit.

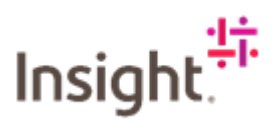

| Setup 2 Revie                  | w         |               |              |
|--------------------------------|-----------|---------------|--------------|
| Statement of Work              | Name      | Buyer         |              |
| EVENT ONE (NSEUTQ00000084)     | EVENT ONE | nsight - EMEA |              |
| Setup                          |           |               | Make Changes |
| Details                        |           |               |              |
| Statement of Work<br>EVENT ONE |           |               |              |
| Name<br>EVENT ONE              |           |               |              |
| Description<br>(No Value)      |           |               |              |
| Date<br>05/01/2022             |           |               |              |
| Sequence #<br>2                |           |               |              |
| PO Number<br>(No Value)        |           |               |              |
|                                |           |               |              |

This will take you back to the Characteristics page, you can see that the status has changed to Pending Approval. This will change to Invoiced once this has been approved by Insight.

| S EMEA DEFAU | LT                   |                         |               |                |   |   |            |            |              |                 |
|--------------|----------------------|-------------------------|---------------|----------------|---|---|------------|------------|--------------|-----------------|
| Status       | Statement of Work ID | Period                  |               | Buyer          |   |   |            |            |              |                 |
| Approved     | NSEUTQ00000          | 084 03/01/2022 to 0     | 6/01/2022     | Insight - EME/ | A |   |            |            |              |                 |
| etails Man   | age Characteristics  | Approvals / Audit Trail | Related       |                |   |   |            |            |              | C               |
| Summary      |                      |                         |               |                |   |   |            |            |              |                 |
| Items        |                      |                         |               |                |   |   |            |            | Commi        | ted Amount (GBP |
| Schedules    |                      |                         |               |                |   |   |            |            |              | 0.00            |
| Events       |                      |                         |               |                |   |   |            |            |              | 12,000.00       |
| Fees         |                      |                         |               |                |   |   |            |            |              | 0.00            |
| Total        |                      |                         |               |                |   |   |            |            |              | 12,000.00       |
| Characteris  | stics                | 01/2022                 |               |                |   |   |            |            |              | Apply Filters   |
| All Event    | Schedule Fee Defin   | itions Fee Payments     |               |                |   | ß |            |            |              |                 |
|              |                      |                         |               |                |   |   |            |            |              | 1 Item Four     |
| Status       | Туре                 | Line Item ID            | Revision Name |                |   |   | Due On     | Submitted  | Requested Am | Submitted Amo.  |
| All          | +] [All              | ▼ ] Enter Criteria      | Enter         | Criteria       |   |   |            |            |              |                 |
| Pending Appr | oval Event           | NSEUPE00000048          | 0 EVEN        | TONE           |   |   | 05/01/2022 | 05/01/2022 | 12,000.00    | 12,000.00       |
| Clear Sort C | lear Filters         |                         |               |                |   |   |            |            |              |                 |
|              |                      |                         |               |                |   |   |            | Page       | 1 Rows 1 -   | 1-1 of 1 🐳 🕨    |